| Anycity | Corporation |
|---------|-------------|
|---------|-------------|

## ACA Setup and Annual Reporting

|                                                                                                    |  |  |  | <br> | , | <br> |   |
|----------------------------------------------------------------------------------------------------|--|--|--|------|---|------|---|
|                                                                                                    |  |  |  |      |   |      |   |
| Step 1. Set up users                                                                                                    |  |  |  |      |   |      |   |
| Verify security settings.<br>Set up user rights in Human Resources (HR), Timekeeping (TK), Payroll (PR), and Government Reporting (GR). |  |  |  |      |   |      |   |
| Step 2. Set up Timekeeping                                                                                                    |  |  |  |      |   |      |   |
| Set period dates.<br>Use Timekeeping to determine if an employee is a full-time equivalent employee for ACA Reporting.                  |  |  |  |      |   |      |   |
|                                                                                                    |  |  |  |      |   |      |   |
| Step 3. Set up Human Resources                                                                                                    |  |  |  |      |   |      |   |
| A. Set up contact information.                                                                                                    |  |  |  |      |   |      |   |
| B. Set up/verify health insurance benefits.                                                                                             |  |  |  |      |   |      |   |
| C. Print Annual Benefits - Pay Code Trsxn Rpt.<br>Run for the calendar year (01/1/YYYY to 12/31/YYYY).                                  |  |  |  |      |   |      |   |
| D. Add benefit level to the employee.                                                                                                   |  |  |  |      |   |      |   |
| E. Set up employee ACA tab.                                                                                                    |  |  |  |      |   |      |   |
| F. Set up employee contact information.                                                                                                 |  |  |  |      |   |      |   |
| G. Print Benefit Enrollment Report.                                                                                                    |  |  |  |      |   |      | _ |
|                                                                                                    |  |  |  |      |   |      |   |
| Step 4. Set up ACA Annual Reporting                                                                                                    |  |  |  |      |   |      |   |
| A. Convert year-end ACA information.                                                                                                    |  |  |  |      |   |      |   |
| B. Set up ACA information.                                                                                                    |  |  |  |      |   |      |   |
| C. Run ACA Checkout.                                                                                                    |  |  |  |      |   |      |   |
| D. Verify employee information.<br>Check the Status and Offer of Coverage.                                                              |  |  |  |      |   |      |   |
| E. Print employee 1094/1095.                                                                                                    |  |  |  |      |   |      |   |
| F. Create electronic file.<br>Required if you have more than 250 1095-Cs.                                                               |  |  |  |      |   |      |   |
|                                                                                                    |  |  |  |      |   |      |   |
|                                                                                                    |  |  |  |      |   |      |   |
|                                                                                                    |  |  |  |      |   |      |   |

## ACA Setup and Annual Reporting